## Инструкция по подключению к веб-семинару AxioSoft

- Запустите свой интернет-браузер и введите в адрес для доступа к семинару. Для подключения Вам необходимо знать номер веб-семинара (Meeting Number, указан в приглашении на семинар) и пароль, если он задан и указан в приглашении.
- 2. В приветственном окне настройки нажмите [Yes].

| 🖉 Pr | eferences           | - Windows        | internet E   | xplor  | er     |         |        |          |        |                       |            |          |        |            |    |          |            |       |       |       |        |          |        | đX         |
|------|---------------------|------------------|--------------|--------|--------|---------|--------|----------|--------|-----------------------|------------|----------|--------|------------|----|----------|------------|-------|-------|-------|--------|----------|--------|------------|
| 0    | ) • (               | https://freet    | rial.webex.c | om/cmp | p0306l | lc/webc | ompon  | ents/wid | lget/d | etect.do?siteurl=fre  | etrial&LIC | =18 💙    | 1      | 8 4        | ×  | <b>1</b> | Live S     | earch |       |       |        |          |        | <b>P</b> - |
| File | Edit Viev           | v Favorites      | Tools He     | lp     |        |         |        |          |        |                       |            |          |        |            |    |          |            |       |       |       |        |          |        |            |
| 🔶 Fa | avorites            | Preferences      | ;            |        |        |         |        |          |        |                       |            |          |        |            |    | - 6      | - 1        | -     |       | ₹ F   | Page 🕶 | Safety • | Tools  | • »        |
| I    | Preference          | :S               |              |        |        |         |        |          |        |                       |            |          |        |            |    |          |            |       |       |       |        |          |        | ~          |
|      |                     |                  |              |        |        |         |        |          |        |                       |            |          |        |            |    |          |            |       |       |       |        |          |        |            |
| ,    | Vou may h           | ne using a dif   | ferent land  | mage   | or tir | me 70   | ne fro | m the    | cettir | us for this Web       | Ev servi   | ice site |        |            |    |          |            |       |       |       |        |          |        |            |
| I    | Do you wa           | ant to set you   | r WebEx      | regio  | nal p  | refere  | nces?  | ?        | Jona   | 125 101 1115 11 00    | DA SCIVI   | ice site | -      |            |    |          |            |       |       |       |        |          |        |            |
|      |                     |                  |              |        |        |         |        |          |        |                       |            |          |        |            |    |          |            |       |       |       |        |          |        |            |
|      | Current R           | egional Prefe    | rences:      | ~      |        |         | ~      |          |        |                       |            |          |        |            |    |          |            |       |       |       |        |          |        |            |
|      | lime zon<br>t       | e: Mosco         | ow (Russia   | an Sta | andar  | dTim    | ie, GN | MT+03    | 5:00)  |                       |            |          |        |            |    |          |            |       |       |       |        |          |        |            |
|      | Language<br>Locale: | e: English<br>US | L            |        |        |         |        |          |        |                       |            |          |        |            |    |          |            |       |       |       |        |          |        |            |
|      | Locale.             | 0.5.             |              |        |        |         |        |          |        |                       |            |          |        |            |    |          |            |       |       |       |        |          |        |            |
|      |                     |                  |              |        |        |         |        |          |        |                       |            |          |        |            |    |          |            |       |       | _     |        |          |        |            |
|      | Do no               | t show again     |              |        |        |         |        |          |        |                       |            |          |        |            |    |          |            |       |       |       | Yes    |          | No     | J          |
|      |                     |                  |              |        |        |         |        |          |        |                       |            |          |        |            |    |          |            |       |       |       |        |          |        |            |
|      |                     |                  |              |        |        |         |        |          |        |                       |            |          |        |            |    |          |            |       |       |       |        |          |        |            |
|      |                     |                  |              |        |        |         |        |          |        |                       |            |          |        |            |    |          |            |       |       |       |        |          |        |            |
|      |                     |                  |              |        |        |         |        |          |        |                       |            |          |        |            |    |          |            |       |       |       |        |          |        |            |
|      |                     |                  |              |        |        |         |        |          |        | POWERED               | BY         |          |        |            |    |          |            |       |       |       |        |          |        |            |
|      |                     |                  |              |        |        |         |        |          |        | Cisco We<br>Technolog | bEx<br>IV  |          |        |            |    |          |            |       |       |       |        |          |        |            |
|      |                     |                  |              |        |        |         |        |          |        |                       |            |          |        |            |    |          |            |       |       |       |        |          |        |            |
|      |                     |                  |              |        |        |         |        |          |        |                       |            |          |        |            |    |          |            |       |       |       |        |          |        |            |
|      |                     |                  |              |        |        |         |        |          |        |                       |            |          |        |            |    |          |            |       |       |       |        |          |        |            |
|      |                     |                  |              |        |        |         |        |          |        |                       |            |          |        |            |    |          |            |       |       |       |        |          |        |            |
|      |                     |                  |              |        |        |         |        |          |        |                       |            |          |        |            |    | 0        |            |       |       |       |        | ~        |        | ~          |
| Done | otort               | 665              | 10 TH        | »>     |        | a       |        |          | T      | @ automation          |            |          |        |            |    |          | Inter      | net   |       |       |        | 144 ·    | a 100% |            |
|      | stan                |                  | 1 T          |        |        | 3 Wind  | ows Ex | plorer   |        | 2 Microsoft Off       | · · · · ·  |          | входящ | ие - Micro | 50 |          | <b>5</b> I | ntern | et Ex | plore | r 🔻    | EN (     |        |            |

3. В следующем окне можно установить настройки программы. Можно ничего не изменять и нажать на кнопку [OK].

| 🖉 Preferences - Windows Internet | t Explorer                                                      |                   |                 |                            |
|----------------------------------|-----------------------------------------------------------------|-------------------|-----------------|----------------------------|
| COO - Mttps://freetrial.webex    | c.com/cmp0306lc/webcomponents/widget/preference.do?siteurl=free | trial8net 💙 🔒 🔯 😽 | 🗙 ಶ Live Search | <u>- ۹</u>                 |
| File Edit View Favorites Tools I | Help                                                            |                   |                 |                            |
| Favorites OPreferences           |                                                                 | ć                 | i • 🗟 · 🖃 🖶 •   | Page + Safety + Tools + ** |
| Preferences                      |                                                                 |                   |                 |                            |
| Set your WebEx preferences.      |                                                                 |                   |                 |                            |
| Time zone:                       | Moscow (Russian Standard Time, GMT+03:00)                       | ~                 |                 |                            |
| Language:                        | English 🗸                                                       |                   |                 |                            |
| Locale:                          | U.S. 👻                                                          |                   |                 |                            |
|                                  |                                                                 |                   |                 | OK Cancel                  |
|                                  | Powerso av<br>Gisco WebEr<br>Technology                         |                   |                 |                            |
|                                  |                                                                 |                   |                 |                            |
|                                  | » 🕞                                                             |                   | Unternet        | va • € 100% •              |

4. Если семинар ещё не начался, то Вы увидите следующий экран (жёлтая отметка в правой части экрана показывает, что семинар ещё не начался и подключение не возможно.

| 🥟 WebEx Meeting Center - V                                                                                                    | /indows Internet Explorer                                                                                                    |                                                                                                    | - 7 X            |
|----------------------------------------------------------------------------------------------------|----------------------------------------------------------------------------------------------------|----------------------------------------------------------------------------------------------------|------------------|
| ♦ ♦ ♥ ♦ https://freetria                                                                                                    | l.webex.com/mw0306lc/mywebex/default.do?service=18siteurl=freetrial&nomenu=t Y                                                                                                    | 🔒 🗟 😽 🗙 🔊 Live Search                                                                                         | <b>₽</b>         |
| File Edit View Favorites I                                                                                                    | ools Help                                                                                                    | 🚵 🔹 🗟 🐇 🖃 🚔 🔹 Page 🔹 Safety                                                                                   | Tools - »        |
| Cisco                                                                                                    | WebEx Fre                                                                                                    | e Trial                                                                                                    | alialia<br>cisco |
| Meeting Inform                                                                                                    | nation: test                                                                                                    | <b>S</b>                                                                                                    | ?                |
|                                                                                                    |                                                                                                    | English : M                                                                                                   | oscow Time       |
| Meeting status: Not st<br>Starting date: Mond<br>Starting time: 12:45<br>Duration: 1 hou<br>Host's name: Albert<br>More Info. | arted<br>ay, February 7, 2011<br>pm,Russian Standard Time (Moscow, GMT+03:00)<br>r<br>Smirnov                                                                                       | <ul> <li>When it's time, join here.</li> <li>If you are the host, start your meeting</li> <li>Join</li> </ul> | L.               |
| Befi<br>(Un                                                                                                    | View Agenda Add to My Calend<br>are you join the meeting, please <u>click here</u> to make sure that you have the<br>versal Communications Format) rich media files in the meeting. | appropriate players to view UCF                                                                               |                  |
|                                                                                                    | POWERED BY<br>Cisco WebBrs<br>Technology                                                                                                    | 🕶 Internet 🧔 🗸                                                                                                | ♥ 100% ×         |
| 🏄 start 🛛 🧔 🖸                                                                                                    | 🕼 🦉 🤲 📽 🛗 3 Windows Explorer 🔹 🔞 3 Microsoft Office 🔹 🕞 B                                                                                                    | ходящие - Microso 🧭 5 Internet Explorer 🔹 EN 🤇                                                                | 12:35            |

5. Если семинар уже начался (как правило, первые 10 минут семинара отводятся на подключение участников и решение организационных вопросов), то Вы увидите следующий экран (зелёная отметка в правой части экрана показывает, что подключение возможно). Введите своё имя, адрес электронной почты в соответствующие поля. Если в приглашении на семинар указан пароль, введите его в

соответствующее поле и нажмите кнопку [Join]. При необходимости выберите вариант [Join as a participant].

| 🖉 WebEx Meeting Center - Windows Internet Explorer 📰 💽 🔀 |                                                                                  |                                                                                                    |                                                                                                    |                                                                                                    |  |  |  |  |  |
|----------------------------------------------------------|----------------------------------------------------------------------------------|----------------------------------------------------------------------------------------------------|----------------------------------------------------------------------------------------------------|----------------------------------------------------------------------------------------------------|--|--|--|--|--|
| File Edit View Favorites Tools Help                      |                                                                                  |                                                                                                    |                                                                                                    |                                                                                                    |  |  |  |  |  |
| 🔶 Favorites 🛛 🕥 WebEx Me                                 | eting Center                                                                     |                                                                                                    | 🟠 • 🖻 · C                                                                                                    | 🗈 🌐 🔹 Page 🔹 Safety 👻 Tools 👻 🎇                                                                                                    |  |  |  |  |  |
|                                                          |                                                                                  | WebEx Free                                                                                                    | Trial                                                                                                    | սիսի,<br>cisco                                                                                                    |  |  |  |  |  |
| Meeting Center 🕤 My \                                    | NebEx                                                                            |                                                                                                    |                                                                                                    | Host Log In                                                                                                    |  |  |  |  |  |
|                                                          | Meeting In                                                                       | formation: test                                                                                                    |                                                                                                    | S ? 🔒                                                                                                    |  |  |  |  |  |
| Home                                                     |                                                                                  |                                                                                                    |                                                                                                    | English : Moscow Time                                                                                                    |  |  |  |  |  |
| Attend a Meeting<br>Host a Meeting<br>Set Up<br>Support  | Meeting status:<br>Starting date:<br>Starting time:<br>Duration:<br>Host's name: | Not started<br>Monday, February 7, 2011<br>12:45 pm.Russian Standard Time (Moscow,<br>GMT+03:00)<br>1 hour<br>Albert Smirnov | <ul> <li>If you are the second second se</li></ul> | t's time to join!<br>le host, <u>start your meeting</u> .<br>Aleksey Popov<br>popov@axiosoft.ru<br>eeee<br>Remember me on this computer<br>(Clear my information)<br>I would like to take a free<br>WebEx trial (email required).<br>Join |  |  |  |  |  |
|                                                          |                                                                                  | View Meeting Details                                                                                                    | Go Back                                                                                                    | <u></u>                                                                                                    |  |  |  |  |  |
| 💾 start 🖉 🙆 🖪                                            | \ <b>Ø₩ * ि</b> зw                                                               | ndows 🔹 🗑 3 Microsoft 🔹 🐼 Входдшие 🏹                                                                                         | 😌 Interno<br>5 Internet 🗸 😒 Skvi                                                                                                    | et                                                                                                    |  |  |  |  |  |

6. Если Ваш браузер настроен соответствующим образом, то при первом подключении Вы увидите следующий экран. Желтая информационная полоса вверху экрана показывает, что Вам нужно установить плагин системы WebEx.

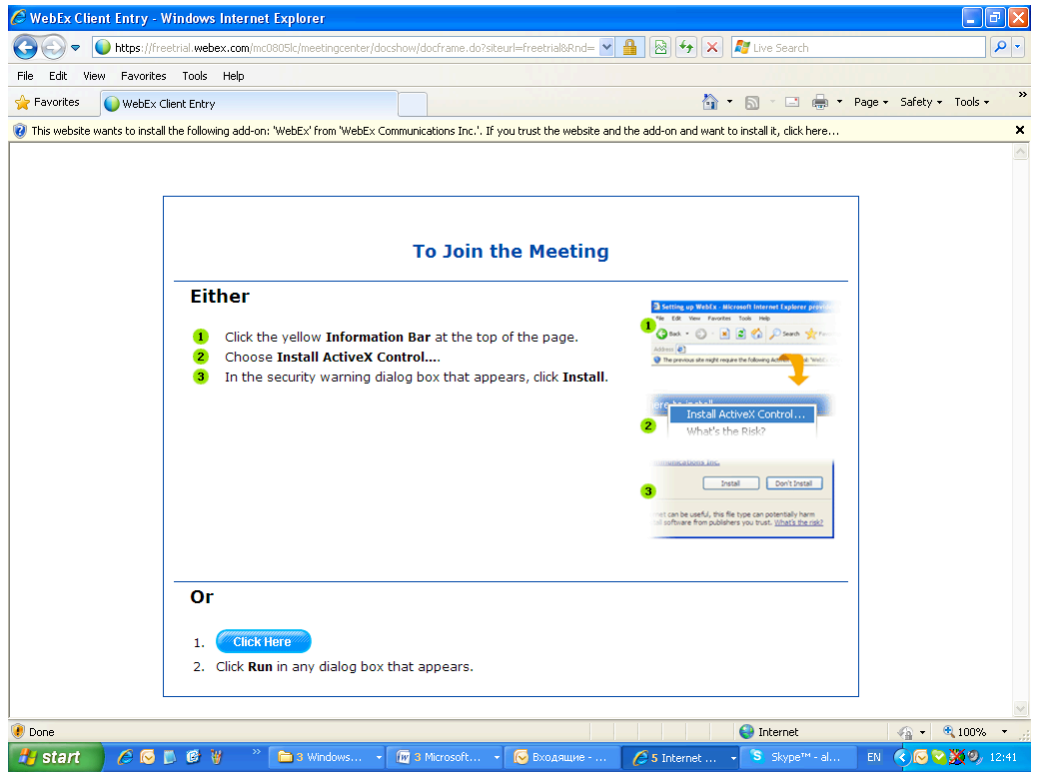

7. Нажмите правой кнопкой мыши на желтую информационную полосу и выберите пункт меню [Install This Add-on for All Users on This Computer].

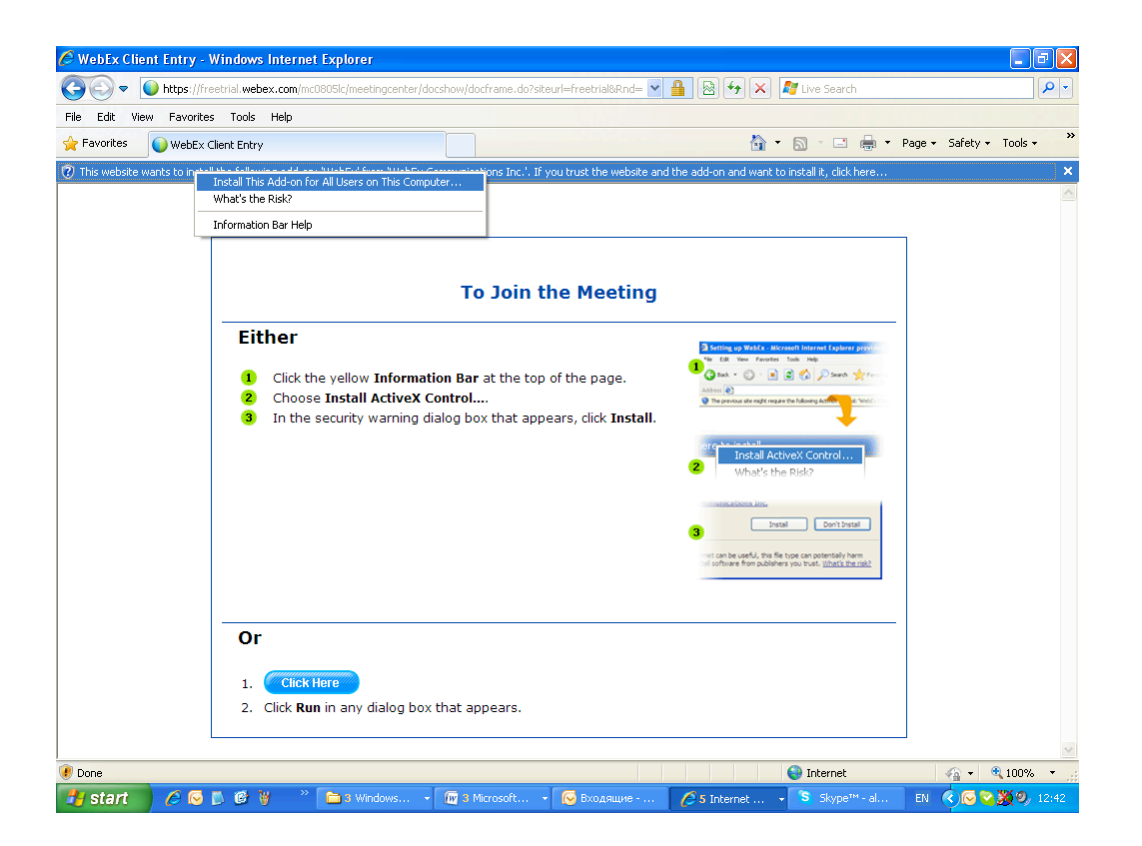

8. Вы увидите диалоговое окно начала установки плагина WebEx. Нажмите кнопку [Install].

| 🧭 WebEx Cl        | lient Entry - Windows Internet Explorer                                                                                                    | _ 2 ×            |
|-------------------|----------------------------------------------------------------------------------------------------|------------------|
| <b>€</b> €,       | 🚺 https://irreetrial.webex.com/mc0805lc/meetingcenter/docshow/docframe.do?siteurl=freetrial&Rnd= 🔽 🔒 🚱 🛠 🗙 🖉 Live Search                                                   |                  |
| File Edit V       | view Favorites Tools Help                                                                                                    | - ( )            |
| ~                 |                                                                                                    |                  |
|                   | Meeting In Progress                                                                                                    |                  |
|                   | Do not close this window, refresh this Web page, click <b>Back</b> or <b>Forward</b> , or click a URL in another window. If you do so, the meeting                         |                  |
|                   | Internet Explorer - Security Warning                                                                                                    |                  |
|                   | Do you want to install this software?         Name: WebEx         Publisher: WebEx Communications Inc.         Vore options       Install                                  |                  |
|                   | While files from the Internet can be useful, this file type can potentially harm<br>your computer. Only instal software from publishers you trust. <u>What's the risk?</u> |                  |
|                   |                                                                                                    |                  |
|                   |                                                                                                    |                  |
|                   |                                                                                                    | M                |
| Vaiting for http: | s://freetrial.webex.com/mc0805lc/exe/exejoin.do?flag=w2java&siteurl=freetrial&SessionID=309405252i                                                                         | - 🦓 🔹 🍭 100% 🔹 💡 |

9. Плагин WebEx будет установлен на Ваш компьютер.

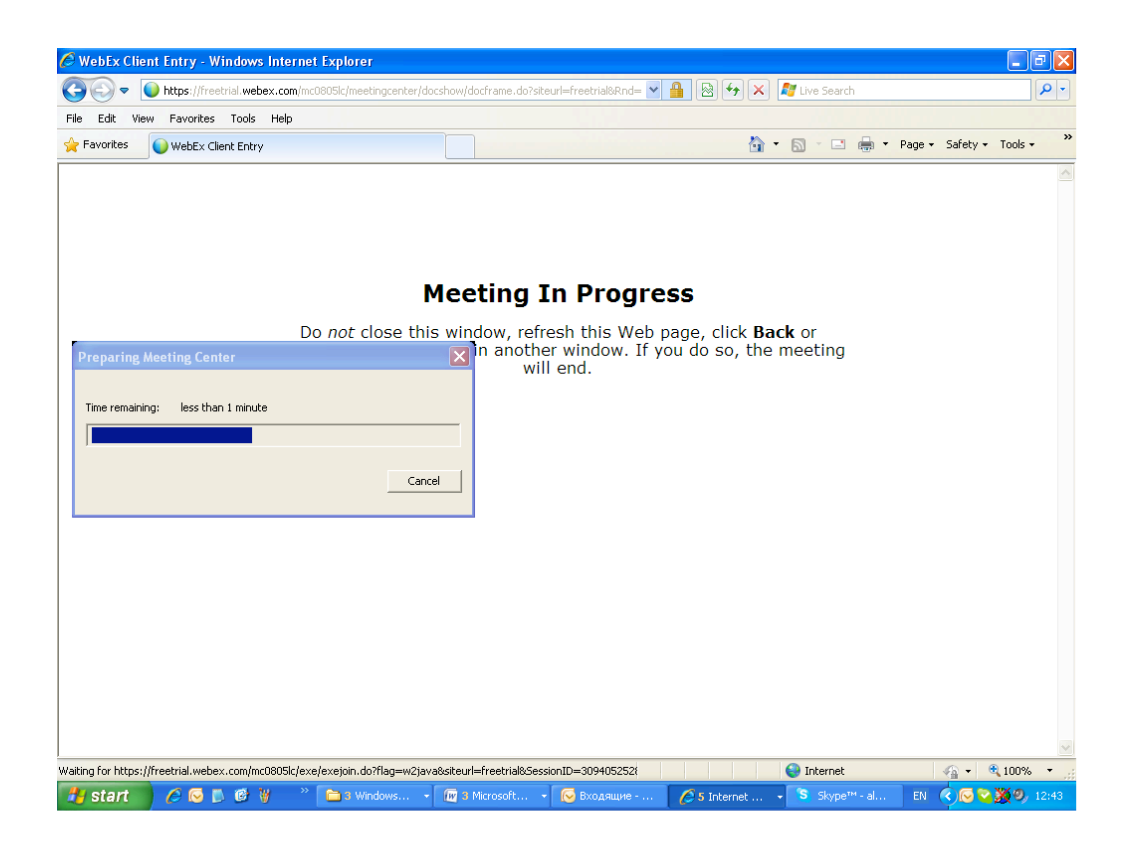

🥔 WebEx Client Entry - Windows Internet Explorer - ª X COO - https://freetrial.webex.com/n ı/docframe.do?siteurl=freetrial&Rnd= 💌 🔒 🔯 🐓 🗙 🦧 Live Search P -» 🔶 Favorites 🚫 WebEx Client Entry 🟠 🔹 🔝 🕤 🖃 🖶 🝷 Page 🔹 Safety 🔹 Tools 🔹 One Moment Please... Connecting... Cancel <a>€ 100%</a>
 <a>€ 200%</a>
 <a>50%</a>
 <a>50%</a>
 <a>50%</a>
 <a>50%</a>
 <a>50%</a>
 <a>50%</a>
 <a>50%</a>
 <a>50%</a>
 <a>50%</a>
 <a>50%</a>
 <a>50%</a>
 <a>50%</a>
 <a>50%</a>
 <a>50%</a>
 <a>50%</a>
 <a>50%</a>
 <a>50%</a>
 <a>50%</a>
 <a>50%</a>
 <a>50%</a>
 <a>50%</a>
 <a>50%</a>
 <a>50%</a>
 <a>50%</a>
 <a>50%</a>
 <a>50%</a>
 <a>50%</a>
 <a>50%</a>
 <a>50%</a>
 <a>50%</a>
 <a>50%</a>
 <a>50%</a>
 <a>50%</a>
 <a>50%</a>
 <a>50%</a>
 <a>50%</a>
 <a>50%</a>
 <a>50%</a>
 <a>50%</a>
 <a>50%</a>
 <a>50%</a>
 <a>50%</a>
 <a>50%</a>
 <a>50%</a>
 <a>50%</a>
 <a>50%</a>
 <a>50%</a>
 <a>50%</a>
 <a>50%</a>
 <a>50%</a>
 <a>50%</a>
 <a>50%</a>
 <a>50%</a>
 <a>50%</a>
 <a>50%</a>
 <a>50%</a>
 <a>50%</a>
 <a>50%</a>
 <a>50%</a>
 <a>50%</a>
 <a>50%</a>
 <a>50%</a>
 <a>50%</a>
 <a>50%</a>
 <a>50%</a>
 <a>50%</a>
 <a>50%</a>
 <a>50%</a>
 <a>50%</a>
 <a>50%</a>
 <a>50%</a>
 <a>50%</a>
 <a>50%</a>
 <a>50%</a>
 <a>50%</a>
 <a>50%</a>
 <a>50%</a>
 <a>50%</a>
 <a>50%</a>
 <a>50%</a>
 <a>50%</a>
 <a>50%</a>
 <a>50%</a 😝 Internet 🛃 start 🔰 🖉 🕟 🗊 🕲 🦉 🐣 🛅 s Wind... 👝 wabi A 5 Inte - 📿 B

10. После окончания установки Вы будете автоматически подключены к семинару.

11. После подключения Вы увидите диалог подключения к аудиокоференции (в случае если Вы хотите участвовать в голосовом обсуждении).

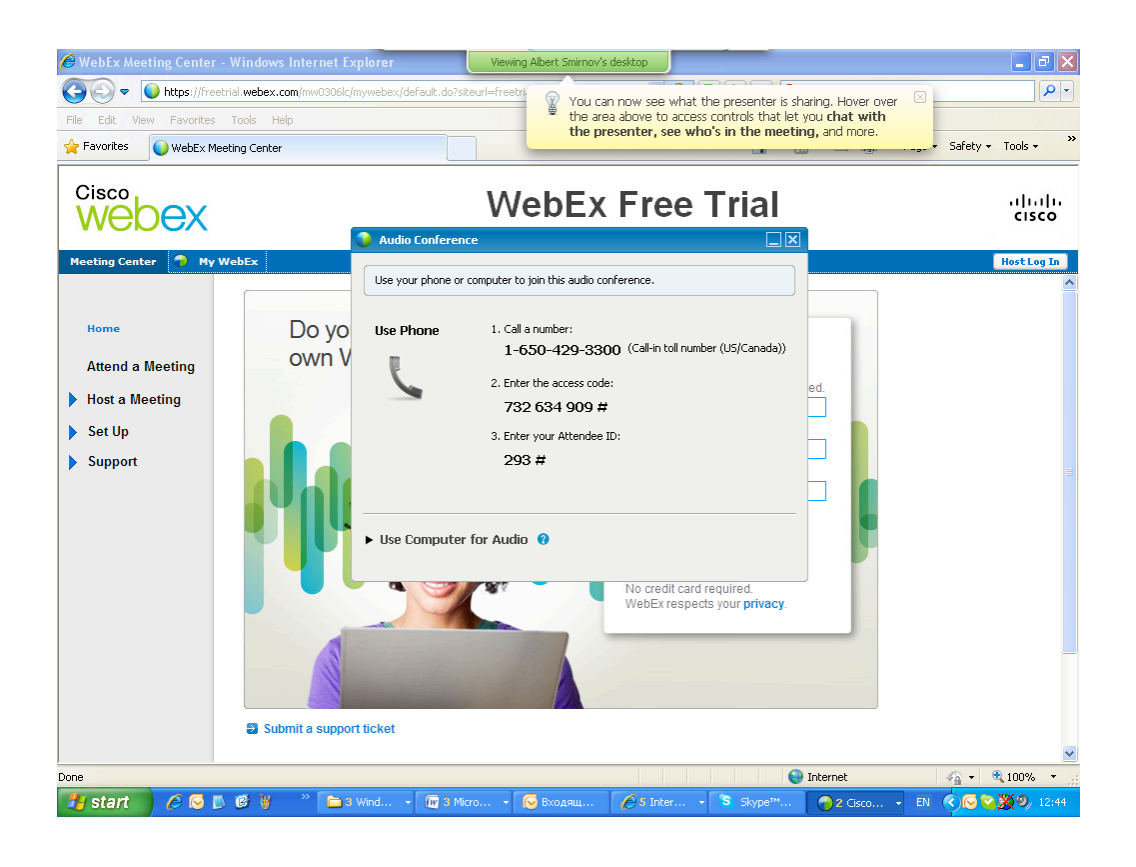

12. Для использования аудиооборудования и звуковой карты Вашего компьютера необходимо выбрать вариант [Use Computer for Audio]. Откройте диалог, нажав на черный треугольник и нажмите на кнопку [Call Using Computer].

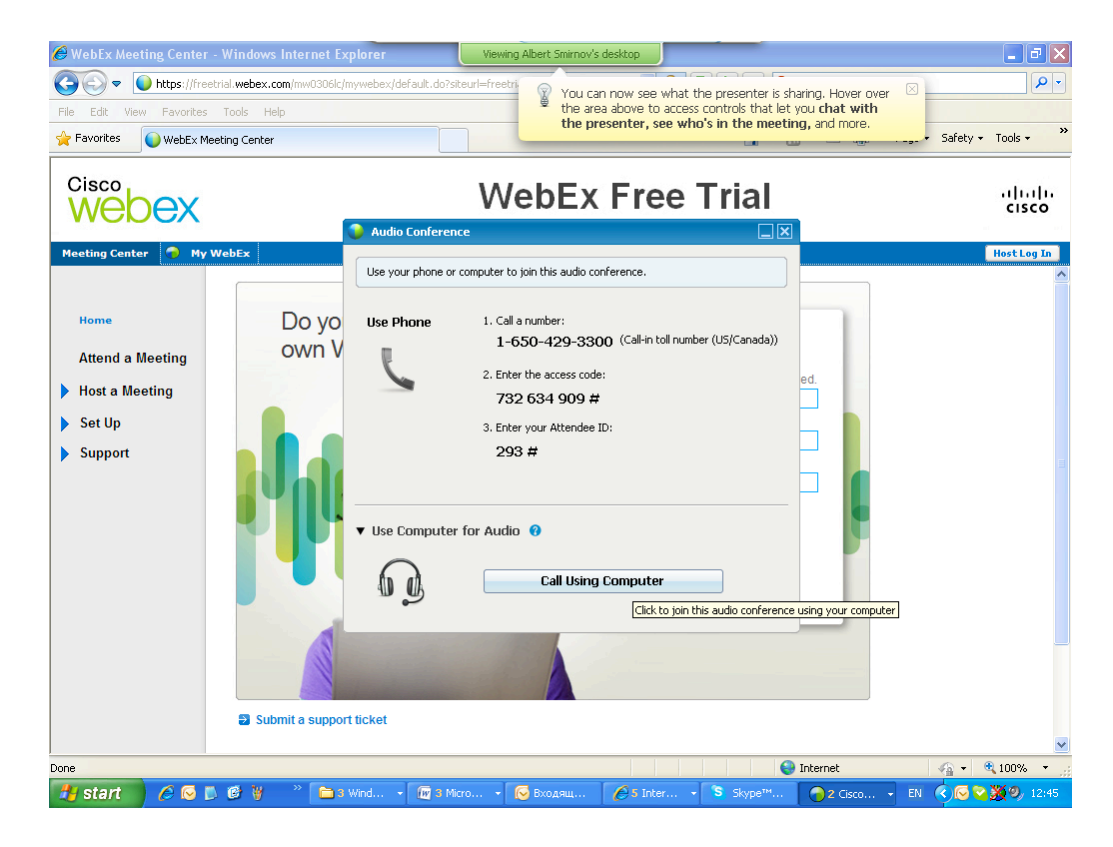

| 🥔 WebEx Meeting Center - Windows Internet Explo                                                            | er Viewing Albert Smirnov's desktop                                   | 🗖 🖬 🔁               |
|----------------------------------------------------------------------------------------------------|-----------------------------------------------------------------------|---------------------|
| COC - https://freetrial.webex.com/mw0306lc/myw                                                             | bex/default.do?siteurl=freetri                                        |                     |
| File Edit View Favorites Tools Help                                                                        | the area above to access outrols that let you chat with               |                     |
| 🔶 Favorites 🕥 WebEx Meeting Center                                                                         |                                                                       | Safety + Tools + »  |
| Veeleng Center<br>Meeting Center<br>Home<br>Preparing Meeting Center<br>Time remaining: less than 1 minute | Audio Conference  See Phone                                           | HostLog In          |
| Submit a support tio                                                                                       | let                                                                   |                     |
| Done                                                                                                    | Internet                                                              | <u>∽</u> • € 100% • |
| 🦺 start 🖉 🖉 🗭 🖉 🦉 👋 👘 🖄 Win                                                                                | • 🕼 3 Місто • 😡 Входящ 🥖 5 Ілкег • 💲 Skype <sup>111</sup> 🌖 3 Сізсо • | EN 🔇 🕞 🏹 🧶 12:45    |

13. Соответствующие настройки будут сделаны автоматически.

14. Вы подключились к семинару. С помощью управляющих элементов, доступных через верхнее меню-ярлычок Вы можете отправлять сообщения ведущему семинара в режиме чата.

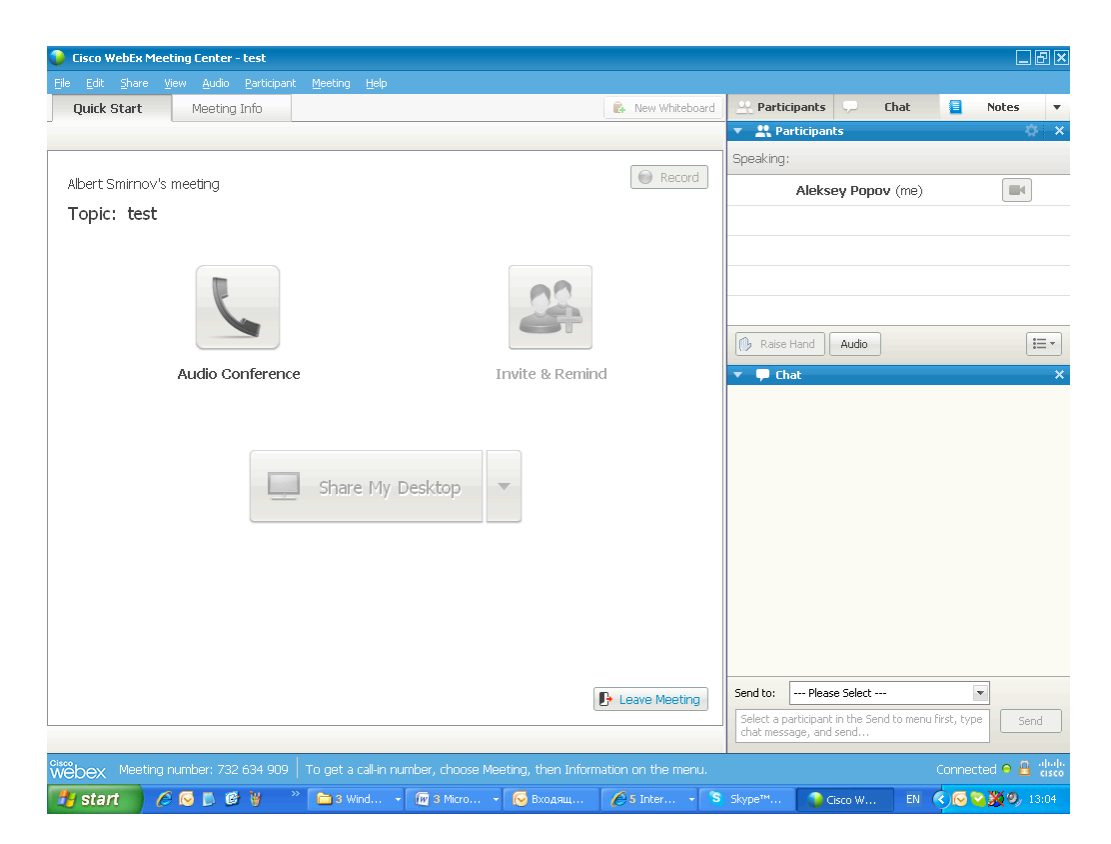